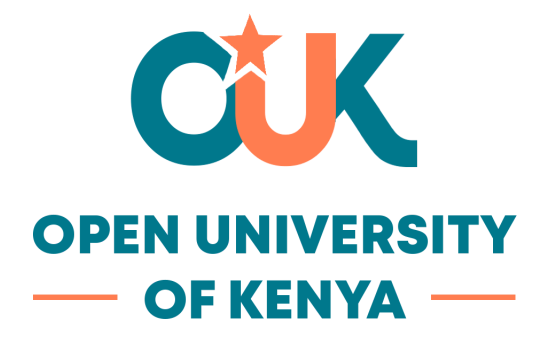

# **Google Scholar Guide**

# Detailed Steps to Migrate Your Google Scholar Account:

- 1. Sign in to Google Scholar:
  - o Visit <u>Google Scholar</u> and click the "Sign in" button in the top right corner.

| = | < My profile | ★ My library | S                                | IGN IN |
|---|--------------|--------------|----------------------------------|--------|
|   |              |              |                                  |        |
|   |              |              | Google Scholar                   |        |
|   |              |              | Articles Case law                |        |
|   |              |              | Stand on the shoulders of giants |        |

o Use the email address and password associated with your current Google Scholar account to log in.

# 2. Access Your Profile:

 Once signed in, click on the "My profile" link, which will take you to your Google Scholar profile page where your publications, citation metrics, and affiliations are displayed.

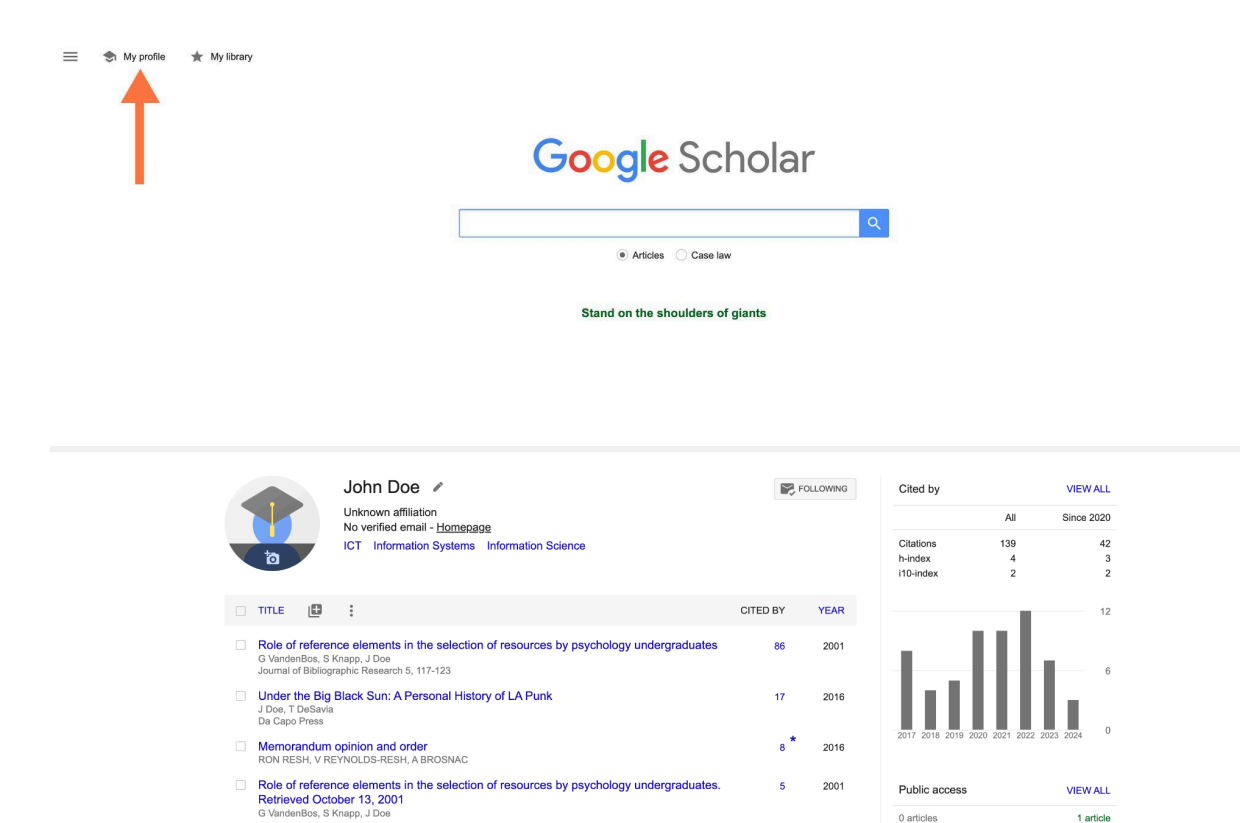

#### 3. Edit Your Affiliation:

The Book without Title
The Line Line Difference E Martine K Grant CD Alignation

 On your profile page, locate the current affiliation section, which typically includes your institution's name, department, and your position.

4 2022

not available

availabl

- o Click the pencil icon (1) next to your current affiliation to enter the edit mode.
- o Update your institution's name to reflect your new affiliation. For example, if you have moved from "University X" to "OUK," replace the old name with the new one.
- o You may also update other fields such as your department, faculty, or specific research group.

:

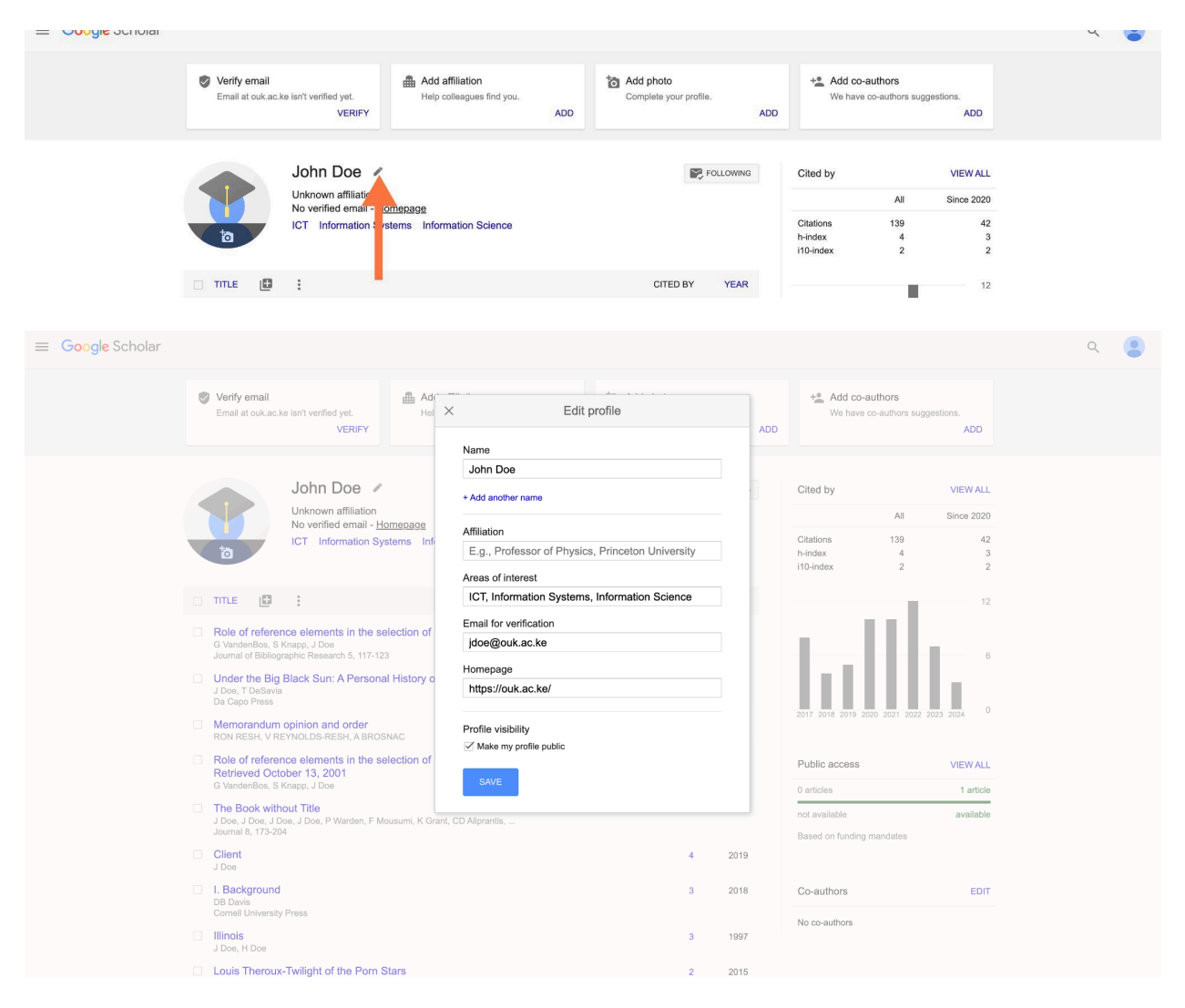

#### 4. Update Your Email Address:

- Scroll down to the "Verified email at" section and update it to your new institution's email address (e.g., johndoe@ouk.ac.ke).
- Click the pencil icon to edit, and enter your new email address as previous screenshots.

# 5. Verify Your New Email Address:

• After entering your new email, Google Scholar will send a verification email to the address you provided.

| $\leftrightarrow$ $\rightarrow$ C $2$ scholar.go | pogle.com/citations?user=y6Da5_0AAAAJ&hl=en                                                                                                    | * 🔍 🗄 |
|--------------------------------------------------|----------------------------------------------------------------------------------------------------|-------|
| ≡ Google Scholar                                 |                                                                                                    | ۹ 😩   |
|                                                  | Verify email<br>Email at ouk.ac.ke isn't verified yet.     Add affiliation<br>Help colleagues find you.     Add photo<br>Complete your profile.     +** Add co-authors<br>We have co-authors suggestions.       VERIFY     ADD     ADD     ADD              |       |
|                                                  | John Doe     View ALL       Unknown affilia on     No verified email       No verified email     - Homepage       ICT     Information Systems       ICT     Information Systems       Information     139       42       h-index     4       10-index     2 |       |
|                                                  | TITLE E : CITED BY YEAR 12                                                                                                    |       |
|                                                  | Role of reference elements in the selection of resources by psychology undergraduates 86 2001                                                                                                    |       |

• Go to your new email inbox, find the verification email from Google Scholar, and click on the verification link inside.

| John Doe 🥒                                                                                                    |                                                                                                    | FOLLOWING | Cited by         |               | VIEW ALL    |
|----------------------------------------------------------------------------------------------------|----------------------------------------------------------------------------------------------------|-----------|------------------|---------------|-------------|
| Open University of Kenya<br>No verified email - <u>Homepac</u>                                                                                                    | × Verify email                                                                                                    |           |                  | All           | Since 2020  |
| ICT Information Systems                                                                                                    | of                                                                                                    |           | Citations        | 139           | 42          |
|                                                                                                    |                                                                                                    |           | h-index          | 4             | 3           |
|                                                                                                    | To complete the verification, follow instructions in the verifi<br>email we have sent to mwarabu@ouk.ac.ke.                                             | cation    | i10-index        | 2             | 2           |
| man and a second second s | Didn't receive the verification email?                                                                                                    |           |                  |               |             |
|                                                                                                    | <ul> <li>It might have been filtered as spam. Try checking your solder for an email sent by Google Scholar Citations.</li> </ul>                        | spam      |                  | I.            | 12          |
| Kole of reference elements in the selection<br>G VandenBos, S Knapp, J Doe<br>Journal of Bibliographic Research 5, 117-123                                                                                                    | <ul> <li>Something else may be preventing its delivery. You may<br/>to contact your email provider administrator for further<br/>assistance.</li> </ul> | / need    | 1.               | ш             | 6           |
| Under the Big Black Sun: A Personal Histor                                                                                                    | Review the spelling of your email address.                                                                                                    |           |                  |               | 1           |
| J Doe, T DeSavia                                                                                                    | <ul> <li>Try using a different email address you may have.</li> </ul>                                                                                   |           |                  |               |             |
| Da Capo Press                                                                                                    |                                                                                                    |           | 2017 2018 2019 2 | 020 2021 2022 | 2023 2024 0 |
| Memorandum opinion and order<br>RON RESH, V REYNOLDS-RESH, A BROSNAC                                                                                                    | johndoe@ouk.ac.ke                                                                                                    |           | 2017 2010 2010 2 |               | 2010 2014   |
| <ul> <li>Role of reference elements in the selection<br/>Retrieved October 13, 2001</li> </ul>                                                                                                    | of RESEND                                                                                                    |           | Public access    |               | VIEW ALL    |
| G VandenBos, S Knapp, J Doe                                                                                                    |                                                                                                    |           | 0 articles       |               | 1 article   |
| The Book without Title<br>J Doe, J Doe, J Doe, J Doe, P Warden, F Mousumi,                                                                                                    | Grant, CD Aliprantis                                                                                                    | 4 2022    | not available    |               | available   |
| Journal 8, 173-204                                                                                                    |                                                                                                    |           | Based on funding | mandates      |             |
|                                                                                                    |                                                                                                    |           |                  |               |             |

• This step is crucial to authenticate your new affiliation and maintain the credibility of your profile.

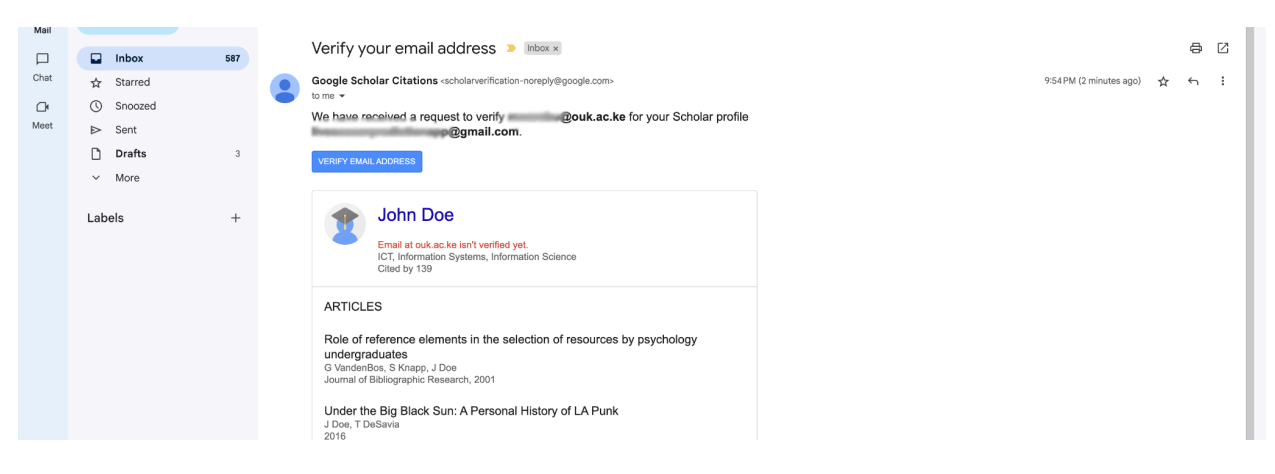

6. Update Your Research Interests (Optional):

• While updating your profile, you can also revise your research interests. These are keywords that describe your academic focus and help others discover your profile.

| Google Scholar                                                                                                    |                                                                                                    |                                                                                          |                                                    | ۹ 😩 |
|----------------------------------------------------------------------------------------------------|----------------------------------------------------------------------------------------------------|------------------------------------------------------------------------------------------|----------------------------------------------------|-----|
| Verify email<br>Email at ouk.ac.ka isn't verified yet.<br>VERIFY                                                                                                    | < Edit profile                                                                                                    | ADD                                                                                      |                                                    |     |
| Open University of Kenya<br>No verified email - <u>Homenage</u><br>ICT Information Systems Inf                                                                                                    | John Doe<br>+ Add another name<br>Affiliation<br>Open University of Kenya<br>Areas of interest                                 | Cited by<br>A<br>Citations 13<br>h-index 110-index                                       | VIEW ALL<br>II Since 2020<br>9 42<br>4 33<br>2 2 2 |     |
| TITLE III : Constant State State Constant State State | ICT, Information Systems, Information Science<br>Email for verification<br>mwarabu@ouk.ac.ke<br>Homepage<br>https://ouk.ac.ke/ | ЪШ                                                                                       | 6                                                  |     |
| Memorandum opinion and order     RON RESH, V REYNOLDS-RESH, A BROSNAC     Role of reference elements in the selection of     Retrieved October 13, 2001     G VandenBos, S Knapp, J Dee     The Book without Title     J Dee, J Dee, J Dee, P Warden, F Mousumi, K Gram     Journal 8, 173-204                                                                                                    | Profile visibility<br>Make my profile public<br>SAVE<br>, CD Algrantis,                                                        | 2017 2016 2019 2020 2021 Public access O articles not available Based on funding mandate | VIEW ALL<br>1 article<br>available                 |     |

• Click on the pencil icon next to the "**Research interests**" section, add or modify the keywords, and save the changes.

#### 7. Review and Save Your Profile:

- After making all the necessary updates, review your profile to ensure that all the information is correct and up-to-date.
- Click the "Save" button to confirm all your changes.

| ¢ | Ver<br>Ema           | r <b>ify en</b><br>ail at c | nail<br>buk.ac.k            | (e isn'i                 | verified                           | l yet.<br>VERIF              | Y                         | i∰ Ad<br>He |    |                                   | Edit pr         | rofile              |    | ADD | +• Add<br>We  | l co-auth<br>have co-a | iors<br>iuthors su | uggesti | ons.<br>ADD |
|---|----------------------|-----------------------------|-----------------------------|--------------------------|------------------------------------|------------------------------|---------------------------|-------------|----|-----------------------------------|-----------------|---------------------|----|-----|---------------|------------------------|--------------------|---------|-------------|
|   |                      |                             |                             |                          |                                    |                              |                           |             |    | Name                              |                 |                     |    |     |               |                        |                    |         |             |
|   |                      |                             |                             |                          |                                    |                              |                           |             |    | John Doe                          |                 |                     |    |     |               |                        |                    |         |             |
|   |                      |                             | ,                           | Jo                       | hn [                               | Doe                          | /                         |             |    | + Add another na                  | ame             |                     |    |     | Cited by      |                        |                    |         | VIEW ALL    |
|   |                      |                             |                             | No                       | verifier                           | anniai<br>d emai             | il - Hor                  | nenane      |    |                                   |                 |                     |    |     |               |                        | All                |         | Since 2020  |
| _ |                      |                             | _                           | 101                      | Info                               | rmatio                       | in Svet                   | ame In      | £. | Affiliation                       |                 |                     |    |     | Citations     |                        | 139                |         | 42          |
|   | <b>i</b> 0           |                             |                             |                          |                                    |                              |                           | 01110 111   |    | E.g., Profess                     | sor of Physics, | Princeton Universit | ty |     | h-index       |                        | 4                  |         | 3           |
|   |                      |                             |                             |                          |                                    |                              |                           |             |    | Areas of intere                   | est             |                     |    |     | i10-index     |                        | 2                  |         | 2           |
|   | TITL                 | .E                          |                             | :                        |                                    |                              |                           |             |    | ICT, Informa                      | tion Systems,   | Information Science | e  |     |               |                        |                    |         | 12          |
|   | Role<br>G Va<br>Jour | e of r<br>andeni<br>mai of  | eferer<br>Bos, S<br>Bibliog | nce e<br>Knapp<br>raphic | <b>lement</b><br>, J Doe<br>Resear | <b>ts in ti</b><br>rch 5, 1' | <b>he sel</b> e<br>17-123 | ection of   | f  | Email for verificities jdoe@ouk.a | cation<br>c.ke  |                     |    |     | Ľ.            | I.                     | d                  |         | 6           |
|   | Unc                  | der th                      | e Bia                       | Blac                     | s Sun:                             | A Per                        | sonal                     | History     | 0  | Homepage                          |                 |                     |    |     | 1             |                        |                    |         |             |
|   | J Do<br>Da C         | oe, T D<br>Capo F           | eSavia<br>Press             |                          |                                    |                              |                           | ,           |    | https://ouk.a                     | c.ke/           |                     |    |     |               |                        |                    |         |             |
|   | Mer<br>RON           | mora<br>N RES               | ndum<br>H, V RI             | opini<br>EYNO            | on and                             | d orde                       | <b>r</b><br>BROSN         | AC          |    | Profile visibility                | (               |                     |    |     | 2017 2018 2   |                        |                    |         | 2024        |
|   |                      |                             |                             |                          |                                    |                              |                           |             |    | 🗹 Make my pro                     | file public     |                     |    |     |               |                        |                    |         |             |
|   | Ret                  | e of f<br>rieve             | d Oct                       | icë ë<br>bher            | iement<br>13 200                   | ទេ ៣ ប<br>០1                 | ne sele                   | ection of   |    |                                   |                 |                     |    |     | Public acc    | ess                    |                    |         | VIEW ALL    |
|   | G Va                 | andenl                      | Bos, S                      | Knapp                    | , J Doe                            |                              |                           |             |    | SAVE                              |                 |                     |    |     | 0 articles    |                        |                    |         | 1 article   |
|   | The<br>J Do          | Boo                         | k with                      | out T                    | itle<br>Doe, P V                   | Narden                       | . F Mou                   | sumi. K G   |    | CD Aliprantis                     |                 |                     |    |     | not available |                        |                    |         | available   |

#### 8. Check Your Profile:

- Once saved, visit your profile page to ensure all updates are reflected correctly.
- Make sure that your publications and citations remain intact and that the new affiliation is visible under your name.

| ≡ Google Scholar |                                                               |                                                                        |     |                                                      |                                               |                      |                                        | Q |  |
|------------------|---------------------------------------------------------------|------------------------------------------------------------------------|-----|------------------------------------------------------|-----------------------------------------------|----------------------|----------------------------------------|---|--|
|                  | Verify email<br>Email at ouk.ac.ke isn't verified yet.<br>VER | Add photo<br>Complete your profile.                                    | ADD | ★▲ Add co-authors<br>We have co-authors suggestions. |                                               |                      |                                        |   |  |
|                  | John Do<br>Open Univers<br>No verified en<br>ICT Informa      | ty of Keriya<br>ali <u>Homesage</u><br>ion Systems Information Science |     | Pollowing                                            | Cited by<br>Citations<br>h-index<br>i10-index | All<br>139<br>4<br>2 | VIEW ALL<br>Since 2020<br>42<br>3<br>2 |   |  |
|                  | TITLE (FB 1                                                   |                                                                        |     |                                                      |                                               |                      | 40                                     |   |  |

# Steps to Create a Google Scholar Account:

- Sign in to Google:
  - If you don't already have a Google account, create one by going to Google Account Sign Up.
  - Once you have a Google account, go to <u>Google Scholar</u> and sign in using your Google credentials.

| = | My profile | ★ My library |                                  | SIGN IN |
|---|------------|--------------|----------------------------------|---------|
|   |            |              |                                  |         |
|   |            |              |                                  |         |
|   |            |              | Google Scholar                   |         |
|   |            |              |                                  |         |
|   |            |              | -                                |         |
|   |            |              |                                  |         |
|   |            |              |                                  |         |
|   |            |              | Articles     Case law            |         |
|   |            |              |                                  |         |
|   |            |              |                                  |         |
|   |            |              | Stand on the shoulders of giants |         |

- Access Google Scholar Profile Creation:
  - After signing in, click on the "My profile" link in the top right corner of the Google Scholar homepage.
  - This will take you to the profile creation page where you can set up your academic profile.

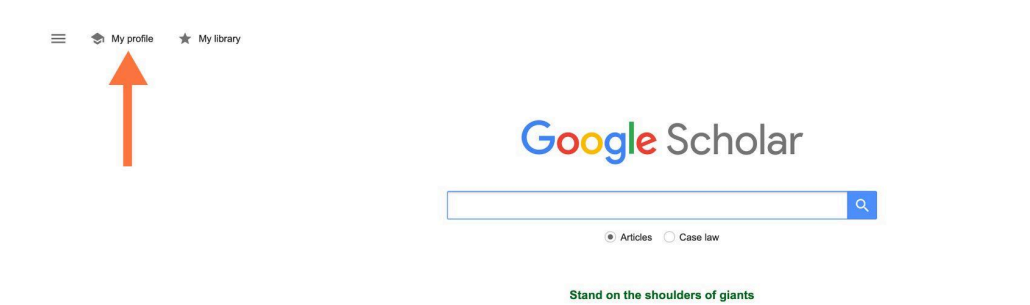

# **Enter Your Profile Information:**

- Full Name: Enter your full name as you want it to appear on your profile. This should match the name you use in your publications.
- Affiliation: Enter your current institutional affiliation, such as the name of your university or research institution.
- Verified Email: Provide your institutional email address (if available). This email will be used for verification purposes and to authenticate your affiliation.
- **Research Interests:** List your research interests using keywords. This helps others find your profile when searching for specific topics.

| > Hom          | e Page: Add Institut                                                                                                    | ional webpage link for                                             | aac | aitional v                   | isidility.                   |
|----------------|----------------------------------------------------------------------------------------------------|--------------------------------------------------------------------|-----|------------------------------|------------------------------|
| Google Scholar |                                                                                                    |                                                                    |     |                              |                              |
|                | Verify email<br>Email at ouk.ac.ke isn't verified yet.<br>VERIFY                                                              | × Edit profile                                                     | ADD | Add co-authors               | rs suggestions.              |
|                | John Doe 🖉                                                                                                    | John Doe                                                           |     | Cited by                     | VIEW ALL                     |
|                | Unknown affiliation<br>No verified email - <u>Homepage</u><br>ICT Information Systems Infi                                    | Affiliation<br>E.g., Professor of Physics, Princeton University    |     | A<br>Citations 13<br>h-index | II Since 2020<br>9 42<br>4 3 |
|                | □ тпт.е 🚇 :                                                                                                    | Areas of interest<br>ICT, Information Systems, Information Science |     | i10-index                    | 2 2                          |
|                | Role of reference elements in the selection of<br>G VandenBos, S Knapp, J Doe<br>Journal of Bibliographic Research 5, 117-123 | Email for verification<br>jdoe@ouk.ac.ke                           |     | н II                         | 6                            |
|                | Under the Big Black Sun: A Personal History o<br>J Doe, T DeSavia<br>Da Capo Press                                            | Homepage<br>https://ouk.ac.ke/                                     |     |                              | 0                            |
|                | Memorandum opinion and order     RON RESH, V REYNOLDS-RESH, A BROSNAC                                                         | Profile visibility<br>☑ Make my profile public                     |     |                              | 2022 2023 2024               |
|                | Kole of reference elements in the selection of<br>Retrieved October 13, 2001<br>G VandenBos, S Knapp, J Doe                   | SAVE                                                               |     | Public access 0 articles     | VIEW ALL<br>1 article        |

- Add Your Publications:
  - Google Scholar will suggest publications that may belong to you based on the information you entered. Review the suggested articles and add them to your profile by selecting the correct ones.

| 6                                                       | No verified email - <u>Homopage</u><br>ICT Information Systems Information Science                                    |          |      | A<br>Citations 13<br>h-index<br>i10-index | Ul Since 2020<br>19 42<br>4 3<br>2 2 |
|---------------------------------------------------------|----------------------------------------------------------------------------------------------------|----------|------|-------------------------------------------|--------------------------------------|
| TITLE 🛄                                                 | 1                                                                                                    | CITED BY | YEAR |                                           | 12                                   |
| Role of referen<br>G VandenBos, S<br>Journal of Bibliog | nce elements in the selection of resources by psychology undergraduates<br>Knapp, J Doe<br>raphic Research 5, 117-123 | 86       | 2001 | 1 H                                       | 6                                    |
| Under the Big<br>J Doe, T DeSavia<br>Da Capo Press      | Black Sun: A Personal History of LA Punk                                                                              | 17       | 2016 |                                           | Ib .                                 |
| Memorandum<br>RON RESH, V RE                            | opinion and order<br>EYNOLDS-RESH, A BROSNAC                                                                          | 8*       | 2016 | 2017 2018 2019 2020 2021                  | 2022 2023 2024 0                     |
| Role of referen<br>Retrieved Octo<br>G VandenBos, S     | nce elements in the selection of resources by psychology undergraduates.<br>ober 13, 2001<br>Knapp, J Doe             | 5        | 2001 | Public access                             | VIEW ALL                             |
| The Book with<br>J Doe, J Doe, J D<br>Journal 8, 179-20 | out Title<br>loe, J Doe, P Warden, F Mousumi, K Grant, CD Aliprantis,<br>≪                                            | 4        | 2022 | not available<br>Based on funding mandat  | available                            |
| Client<br>J Doe                                         |                                                                                                    | 4        | 2019 |                                           |                                      |
|                                                         |                                                                                                    |          |      |                                           |                                      |

• You can also manually add any publications that were not automatically suggested by clicking the "Add" button and entering the publication details.

|                                    |                              | John Doe                                              | ¢<br>Kenya                                           | F F      | OLLOWING | Cited by                          | All                 | VIEW ALL     |
|------------------------------------|------------------------------|-------------------------------------------------------|------------------------------------------------------|----------|----------|-----------------------------------|---------------------|--------------|
| ð                                  |                              | ICT Information S                                     | tomepage<br>ystems Information Science               |          |          | Citations<br>h-index<br>i10-index | 139<br>4<br>2       | 42<br>3<br>2 |
| TITLE                              | Ó                            | :                                                     |                                                      | CITED BY | YEAR     |                                   |                     | 12           |
| Role of<br>G Vander<br>Journal o   | Add<br>Add                   | article groups<br>articles                            | ection of resources by psychology undergraduates     | 86       | 2001     |                                   |                     | 6            |
| Under to<br>J Doe, T I<br>Da Capo  | Add                          | article manually figure article updates               | History of LA Punk                                   | 17       | 2016     |                                   |                     |              |
| Memora<br>RON RES                  | ndum<br>H, V R               | opinion and order<br>EYNOLDS-RESH, A BRO              | DSNAC                                                | 8*       | 2016     | 2017 2018 2019 20                 | 20 2021 2022 2023 : | 2024         |
| Role of<br>Retrieve<br>G Vander    | d Oct<br>Bos, S              | nce elements in the<br>tober 13, 2001<br>Knapp, J Doe | selection of resources by psychology undergraduates. | 5        | 2001     | Public access                     |                     | VIEW ALL     |
| The Bor<br>J Doe, J I<br>Journal 8 | k with<br>loe, J D<br>173-20 | nout Title<br>Doe, J Doe, P Warden, F<br>04           | Mousumi, K Grant, CD Aliprantis,                     | 4        | 2022     | not available                     |                     | available    |

- Set Up Automatic Updates (Optional):
  - You can choose to have Google Scholar automatically update your profile by adding new publications as they appear. This can save time, but you'll need to occasionally review to ensure accuracy.

| 1<br>10                             | ,                           | No verified en<br>ICT Informa                 | nail - <u>Homepage</u><br>tion Systems Information Science |          |      | Citations 139<br>h-index 4<br>i10-index 2  | 42<br>3<br>2     |
|-------------------------------------|-----------------------------|-----------------------------------------------|------------------------------------------------------------|----------|------|--------------------------------------------|------------------|
| TITLE                               | ۵                           | :                                             |                                                            | CITED BY | YEAR |                                            | 12               |
| Role of<br>G Vander<br>Journal of   | Add<br>Add                  | article groups<br>articles                    | ection of resources by psychology undergraduates           | 86       | 2001 | 1 H                                        | 6                |
| Under ti<br>J Doe, T t<br>Da Capo   | Add                         | article manually                              | History of LA Punk                                         | 17       | 2016 |                                            | lh.              |
| Memora<br>RON RES                   | ndum<br>H, V R              | opinion and<br>EYNOLDS-RESH                   | ABROSNAC                                                   | 8*       | 2016 | 2017 2018 2019 2020 2021                   | 2022 2023 2024 0 |
| Role of r<br>Retrieve<br>G Vandeni  | d Oct<br>Bos, S             | nce elements<br>ober 13, 2001<br>Knapp, J Doe | the selection of resources by psychology undergraduates.   | 5        | 2001 | Public access                              | VIEW ALL         |
| The Boo<br>J Doe, J D<br>Journal 8, | k with<br>oe, J E<br>173-20 | nout Title<br>Doe, J Doe, P Ward<br>04        | en, F Mousumi, K Grant, CD Aliprantis,                     | 4        | 2022 | not available<br>Based on funding mandates | available        |

• If you prefer, you can opt to manually approve each update.

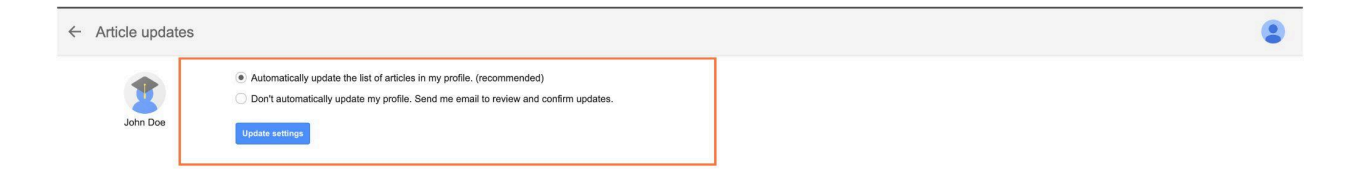

# • Verify Your Email Address:

• If you provided an institutional email, Google Scholar will send a verification email to that address. Check your inbox and click the verification link to confirm your email and affiliation.

| ← → ♂ 😁 scholar.goog | le.com/citations?u                                                                                                    | ser=y6Da5_0AAAAJ&hl=en                                                                      |                                                                                                    |                                                                                                    |       |                                   |                                                      | * 0 :             |  |  |
|----------------------|----------------------------------------------------------------------------------------------------|---------------------------------------------------------------------------------------------|----------------------------------------------------------------------------------------------------|----------------------------------------------------------------------------------------------------|-------|-----------------------------------|------------------------------------------------------|-------------------|--|--|
| ≡ Google Scholar     |                                                                                                    |                                                                                             |                                                                                                    |                                                                                                    |       |                                   |                                                      | ۹ 😩               |  |  |
|                      | Verify email<br>Email at ouk.a                                                                                                    | ac.ke isn't verified yet.<br>VERIFY                                                         | Add affiliation<br>Help colleagues find you.<br>ADD                                                                                  | filiation<br>Teagues find you.<br>ADD<br>ADD<br>ADD                                                            |       |                                   | ★ Add co-authors We have co-authors suggestions. ADD |                   |  |  |
|                      | 1                                                                                                    | John Doe<br>Unknown affilia on<br>No verified eme - <u>Homep</u><br>ICT Information Systems | age<br>Information Science                                                                                                    | FOLLOWING                                                                                                    |       |                                   | VIEW ALL<br>All Since 2020<br>139 42<br>4 3<br>2 2   |                   |  |  |
|                      |                                                                                                    | 1                                                                                           |                                                                                                    | CITED BY YE                                                                                                    | EAR   |                                   | 12                                                   |                   |  |  |
|                      | Role of refe                                                                                                    | rence elements in the selection                                                             | on of resources by psychology underg                                                                                                 | graduates 86 2                                                                                                 | 2001  | - 1                               | 1                                                    |                   |  |  |
|                      |                                                                                                    | John Doe<br>Open University of Kenya<br>No verified email - <u>Homepag</u>                  | e X Verif                                                                                                    | y email                                                                                                    | OWING | Cited by                          | VIEW<br>All Since<br>139                             | ALL<br>2020<br>42 |  |  |
|                      | 6                                                                                                    | io i montatori o jotanto                                                                    | To complete the verification, foll<br>email we have sent to <b>mwarab</b> u                                                          | ow instructions in the verification<br>@ouk.ac.ke.                                                             |       | h-index<br>i10-index              | 4<br>2                                               | 3<br>2            |  |  |
|                      | TITLE E                                                                                                    | ce elements in the selection                                                                | Didn't receive the verification en<br>It might have been filtered as<br>folder for an email sent by Go<br>Something else may be prev | nail?<br>spam. Try checking your spam<br><b>bogle Scholar Citations</b> .<br>anting its delivery. You may need |       |                                   | ul.                                                  | 12                |  |  |
|                      | Journal of Bibliogra<br>Under the Big E<br>J Doe, T DeSavia<br>Da Capo Press                                                                                                    | aphic Research 5, 117-123<br>Black Sun: A Personal Histo                                    | y o Review the spelling of your e<br>Try using a different email ad                                                                  | nadministrator for further<br>mail address.<br>dress you may have.                                             |       | 11                                |                                                      | 6                 |  |  |
|                      | Memorandum o<br>RON RESH, V RE                                                                                                    | opinion and order<br>YNOLDS-RESH, A BROSNAC                                                 | johndoe@ouk.ac.ke                                                                                                    |                                                                                                    |       | 2017 2018 2019 2                  | 020 2021 2022 2023 2024                              | w.                |  |  |
|                      | Role of reference<br>Retrieved Octo<br>G VandenBos, S K                                                                                                    | ce elements in the selection<br>ber 13, 2001<br>inapp, J Doe                                | of                                                                                                    |                                                                                                    |       | Public access                     | VIEW<br>1 a                                          | ALL               |  |  |
|                      | The Book without J Doe, J Doe, | out Title<br>be, J Doe, P Warden, F Mousumi, I                                              | < Grant, CD Aliprantis,                                                                                                    | 4                                                                                                    | 2022  | not available<br>Based on funding | avai                                                 | able              |  |  |
|                      | Client                                                                                                    |                                                                                             |                                                                                                    | 4                                                                                                    | 2019  |                                   |                                                      |                   |  |  |

- This step is important to add credibility to your profile.
- Make Your Profile Public:
  - By default, Google Scholar profiles are private. To increase visibility and allow others to find you, make your profile public by clicking on the "Make my profile public" option.

| Email at ouk.ac.ke isn't verified yet.                                                                    | × Edit profile                                | s.      |                         |                |
|----------------------------------------------------------------------------------------------------|-----------------------------------------------|---------|-------------------------|----------------|
|                                                                                                    | Name                                          |         |                         |                |
| John Doe Copen University of Kenya<br>No verified email - <u>Homespage</u><br>ICT Information Systems Inf | John Doe                                      |         |                         |                |
|                                                                                                    | + Add another name                            | Cited   | by                      | VIEW ALL       |
|                                                                                                    | Affiliation                                   |         | All                     | Since 2020     |
|                                                                                                    | Open University of Kenya                      | blinde  | ons 139                 | 42             |
|                                                                                                    |                                               | i10-inc | dex 2                   | 2              |
|                                                                                                    | Areas of interest                             |         |                         |                |
| 🗆 тіпце 🛄 🗄                                                                                               | ICT, Information Systems, Information Science | _       |                         | 12             |
| Role of reference elements in the selection of                                                            | Email for verification                        |         |                         |                |
| G VandenBos, S Knapp, J Doe<br>Journal of Bibliographic Research 5, 117-123                               | mwarabu@ouk.ac.ke                             |         | - 111                   | 6              |
|                                                                                                    | Homepage                                      |         |                         |                |
| Under the Big Black Sun: A Personal History o<br>J Doe, T DeSavia<br>Da Cano Press                        | https://ouk.ac.ke/                            |         |                         |                |
|                                                                                                    |                                               | 2017 2  | 2018 2019 2020 2021 202 | 22 2023 2024 0 |
| Memorandum opinion and order                                                                              | Profile visibility                            |         |                         |                |
| NOR REDIT, VILL MOLDOREDIT, ADRODINAD                                                                     | Make my profile public                        |         |                         |                |
| Role of reference elements in the selection of                                                            |                                               | Publi   | c access                | VIEW ALL       |
| G VandenBos, S Knapp, J Doe                                                                               | SAVE                                          | 0 artic | les                     | 1 article      |
| The Book without Title                                                                                    |                                               |         |                         |                |
| J Doe, J Doe, J Doe, J Doe, P Warden, F Mousumi, K Grant                                                  | t, CD Aliprantis,                             | not av  | aitable                 | avaitable      |
| Journal 8, 173-204                                                                                        |                                               | Basec   | f on funding mandates   |                |

- This allows colleagues, researchers, and collaborators to view your publications and citation metrics.
- Finalize Your Profile:
  - Review all the information you've entered, and ensure everything is accurate.
  - Click the "SAVE" button to complete the setup of your Google Scholar profile.